Step-by-Step Guide for <u>New Application</u> of

(1) Licence to Import/Export/Transhipment of Meat and Fish Products

(2) Licence to Import/Transhipment of Fresh Fruits & Vegetables

(3) Registration to Import Processed Food Products and Food Appliances

| SN | Step                                  | Screenshot                                                                                                    |
|----|---------------------------------------|----------------------------------------------------------------------------------------------------|
| 1  | Go to GoBusiness Licensing website    | A Singapore Government Agency Website                                                                                                    |
|    | https://licence1.business.gov.sg/web/ | New Guided Journey feature on GoBusiness Licensing   Licensing for F&B businesses, made smarter and simpler. Get Started                                              |
|    | trontier/home                         |                                                                                                    |
|    | Login with Corp Pass                  | GD GODOSINESS<br>LICENSING                                                                                                    |
|    |                                       | LICENCE APPLICATION 🗘 OTHER LICENCES 🏛 WHO WE ARE                                                                                                    |
|    |                                       |                                                                                                    |
|    |                                       |                                                                                                    |
|    |                                       | Via Via                                                                                                    |
|    |                                       | Login ID                                                                                                    |
|    |                                       | Login for foreigness without Singvass                                                                                                    |
|    |                                       | Corprass Singrass                                                                                                    |
|    |                                       | By clicking on the login button, you agree to the Terms of Use.                                                                                                    |
|    |                                       | Login Via Coliprass / Login >                                                                                                    |
|    |                                       | Forgot Password? Request User Account                                                                                                    |
|    |                                       |                                                                                                    |
|    |                                       |                                                                                                    |
| 2  | Select company account as your        | Your last login as a member was on 30 Nov 2014 at 02:55 PM (Singapore)                                                                                                |
|    | prome and enter UEN.                  | Name ID Number Gender Nationality Date Of Birth                                                                                                    |
|    |                                       | VIEWE 169401 FEBRE PERMINAN VIIVII/2011                                                                                                    |
|    |                                       | Select Your Profile                                                                                                    |
|    |                                       | Individual () am an applicant not representing any company or applying on behalt of any other people)                                                                 |
|    |                                       | Prease select your company account     Enter UEN Account                                                                                                    |
|    |                                       | Forget your UEN?                                                                                                    |
|    |                                       | rease mane can you mare you unique cana manue (ocir) read; a you ou noi nare one; pease appy one mai norse, rease nai<br>http://www.acra.gor.sg.for.more.information. |
|    |                                       | Net >                                                                                                    |
|    |                                       | Terms Of Use   Privacy Statement   Rate this Site © Copyright 2014. All Rights Reserve                                                                                |
|    |                                       |                                                                                                    |
| 3  | Select "Licence Application"          |                                                                                                    |
|    |                                       |                                                                                                    |
|    |                                       | All items Applications Licences Request for Action Correspondences Payments                                                                                           |
|    |                                       | Applications                                                                                                    |
|    |                                       | Applications Drafts                                                                                                    |
|    |                                       | Application Number Elsence Status Search > CAlescond ~                                                                                                    |
|    |                                       | Record not found.                                                                                                    |
|    |                                       | Terms Of Use   Privacy Statement   Rute this Ste                                                                                                    |
|    |                                       |                                                                                                    |
|    |                                       |                                                                                                    |
|    |                                       |                                                                                                    |

| 4 | The full list of applications will be displayed.                                                 | A Segacer Science Agency Website New Guided journey feature on GoBusiness Licensing for F&B businesses, made smarter and simpler.     Get Standed      Go Dustriess      Q Dustriess      Q      Locitit                                                                                                    |  |  |  |  |  |
|---|--------------------------------------------------------------------------------------------------|----------------------------------------------------------------------------------------------------|--|--|--|--|--|
|   | Select the type of licence that you want to apply:                                               |                                                                                                    |  |  |  |  |  |
|   | <ol> <li>Licence for<br/>Import/Export/Transipment of<br/>Meat and Fish Products</li> </ol>      | e.g. CITES Permit, Certificate of Freedom From Disease Wathin Singapore, Export Health Certificate, etc.                                                                                                    |  |  |  |  |  |
|   | (2) Licence for<br>Import/Transipment of Fresh<br>Fruits and Vegetables                          | Singapore Food Agency<br>Lectice For Instruct/Export/Transhipment of Meat and Fish Products  Lectice For Instructure Of meat and Fish Products  Lectice Pro-requises :<br>1.5 Upu pc Of Meatsene.<br>2.4 Submit of Singapore Customs.<br>3.4 Submit of Singapore Customs.<br>3.4 Submit of Singapore Customs.<br>3.4 Submit of Singapore Customs.<br>3.4 Submit of Singapore Customs.<br>3.4 Submit of Singapore Customs.<br>4.4 Submit of Singapore Customs.<br>4.4 Submit of Singa |  |  |  |  |  |
|   |                                                                                                  | Tesh         e.g. CHIS Permit, Certificate of Freedom From Disease Within Singapore, Export Health Certificate, etc.         Image: Certificate of Freedom From Disease Within Singapore, Export Health Certificate, etc.         Image: Certificate of Freedom From Disease Within Singapore, Export Health Certificate, etc.         Image: Certificate of Freedom From Disease Within Singapore, Export Health Certificate, etc.         Image: Certificate of Freedom From Disease Within Singapore, Export Health Certificate, etc.         Image: Certificate of Freedom From Disease Within Singapore, Export Health Certificate, etc.         Image: Certificate of Freedom From Disease Within Singapore, Export Health Certificate, etc.         Image: Certificate of Freedom From Disease Within Singapore, Export Health Certificate, etc.         Image: Certificate of Freedom From Disease Permits and Vegetables         Image: Certificate of Freedom From Disease Permits and Vegetables is required if Traders involved in the Image: Certificate Single Permits Permits Permits and Vegetables.         Ucence Pre-requisites :         Licence Pre-requisites :         Licence Pre-requisites :         Licence Pre-requisites :         Licence Pre-requisites :                                                                                                    |  |  |  |  |  |
|   | <ul><li>(3) Registration to Import Processed<br/>Food Products and Food<br/>Appliances</li></ul> | 2.Activised UEN with Singapore Customs. 3.Submit original GRO form.  • Singures wavement Agency these  • Consider fail businesses, made singure.  • Consider fail businesses, made singure.  • Consider fail businesses, made singure.  • Consider fail businesses, made singure.  • Consider fail businesses, made singure.  • Consider fail businesses, made singure.  • Consider fail businesses, made singure.  • Consider fail businesses, made singure.  • Consider fail businesses, made singure.  • Consider fail businesses, made singure.  • Consider fail businesses, made singure.  • Consider fail businesses, made singure.  • Consider fail businesses, made singure. • Consider fail businesses, made singure. • Consider fail businesses, made singure. • Consider fail businesses, made singure. • Consider fail businesses, made singure. • Consider fail businesses, made singure. • Consider fail businesses, made singure. • Consider fail businesses, made singure. • Consider fail businesses, made singure. • Consider fail businesses, made singure. • Consider fail businesses, made singure. • Consider fail businesses, made singure. • Consider fail businesses, made singure. • Consider fail business, made singure. • Consider fail business, made singure.                                                                                                    |  |  |  |  |  |
|   | You may select 1 or more application at one time.                                                | pocessed<br>e.g. CITES Permit, Certificate of Freedom From Disease Within Singapore, Export Health Certificate, etc.                                                                                                    |  |  |  |  |  |
|   | Confirm Licence. Click "Next".<br>Click "Apply"                                                  | Singapore Food Agency Registration to import Processed Food Products and Food Appliances  Registration to import Processed Food ProDUCTS AND FOOD APPLIANCES is required if Traders involve in the import of processed food (not containing meet and fash products, fresh fruits and vegetables) and food appliances. Licknep Pre-requisites i 1.5pt (p CPF) Medianes. 2. Activities UBN with Support Evetoms. 3.5ubmit original GRD form.                                                                                                    |  |  |  |  |  |
| 5 | Click on the check box to agree to<br>the terms of use.                                          | Profile         Item applying as a       * Applicant/License         Determine of Use, previous to theme accepted and appreciation of the registery oward on yinter retained or operation of the comparison of the previous and upper termine or operation of the comparison of the previous and upper termine or operation of the comparison of the previous and upper termine or operation of the comparison of the comparison of the Veebalite and endormal of the comparison of the total of the comparison of the veebalite and endormal of the veebalite and endormal of the veebalite and endormal on the comparison of the veebalite and and under our control. We do not guarantee continuous accessibility or under transfer to the veebalite previous of the veebalite terms of the veebalite and endormal of the veebalite and the veebalite and the veebalite terms of the veebalite and the veebalite and the                                                                                                    |  |  |  |  |  |

| 6 | Complete the<br>"Application/Licensee Information",<br>"Applicant address", "Organisation<br>Contact Details" and "Mailing<br>address".<br>Click "Next".                                                                                                    | Block/H<br>Mail<br>Aplicar<br>Address<br>Type of<br>Postal<br>Block/H                                                                                                    | louse Number *<br>III Address<br># Type *<br>! Premises *<br>Code *                                                                                                    | Please enter your potal<br>code and cirk reteriors<br>Address''<br>190<br>SS<br>Catal Poreign<br>Standard<br>Catal Room<br>E75671 Reterior Address'<br>Please enter your postal code and cirk<br>Technive Address''<br>100 | Duilling Name<br>Street Name *<br>Floor Namber<br>Unit Namber<br>Duilding Name                                    | E g 65-01 Key in 01<br>CASHEW HEIGHTS CONDOMNIUM<br>CASHEW HEIGHTS CONDOMNIUM<br>E g 65-01 Key in 05<br>E g 65-01 Key in 05<br>E g 65-01 Key in 01 |
|---|----------------------------------------------------------------------------------------------------|----------------------------------------------------------------------------------------------------|----------------------------------------------------------------------------------------------------|----------------------------------------------------------------------------------------------------|----------------------------------------------------------------------------------------------------|----------------------------------------------------------------------------------------------------|
| 7 | There are no supporting documents<br>needed for this application.<br>Click "Next".                                                                                                    | In the second second se | General Info<br>General Info<br>nce for Im,<br>ment Name<br>upporting Docum<br>able File<br>DOC DOCX GIT<br>able File Size: ma                                                                     | CERCE APPLICATION  mation (2) Application Deti port/Export/Transhipmer  typ ents _prg.ppt pert yerx xLs.xLs.x                                                                                                    | alis 3 Supportin<br>tt of Meat and F<br>Attachment                                                                | Hep Contact US Freedback                                                                                                    |
| 8 | Under "Information Review", check<br>that your application details are<br>correct.<br>Tick the check box under "General"<br>to make your declaration and click<br>"Proceed with Payment".<br>(For Registration for Import of<br>Processed Food and Food<br>Appliance, click "Submit" as there is<br>no fee involved.)<br>After the submission, the system will<br>prompt you an application number:<br>C15 | 0<br>∞                                                                                                    | The Description (FOT)<br>ther Description (FOT)<br>General<br>1 declare that all<br>information.<br>1 and avail that<br>information.<br>1 argues that in a<br>statements, con<br>this application. | TRI II<br>EEB II<br>The information given in this application form<br>legal action may be taken against me if had<br>invalid proceedings, I shall not dispute the au<br>imations, includs, acknowledgements, effor         | Is free and correct.<br>movingly provided Table<br>thenticity or accuracy of any<br>aston recorded in or produced | T<br>T<br>T<br>T<br>T<br>T<br>T<br>T<br>T<br>T<br>T<br>T<br>T<br>T                                                                                 |

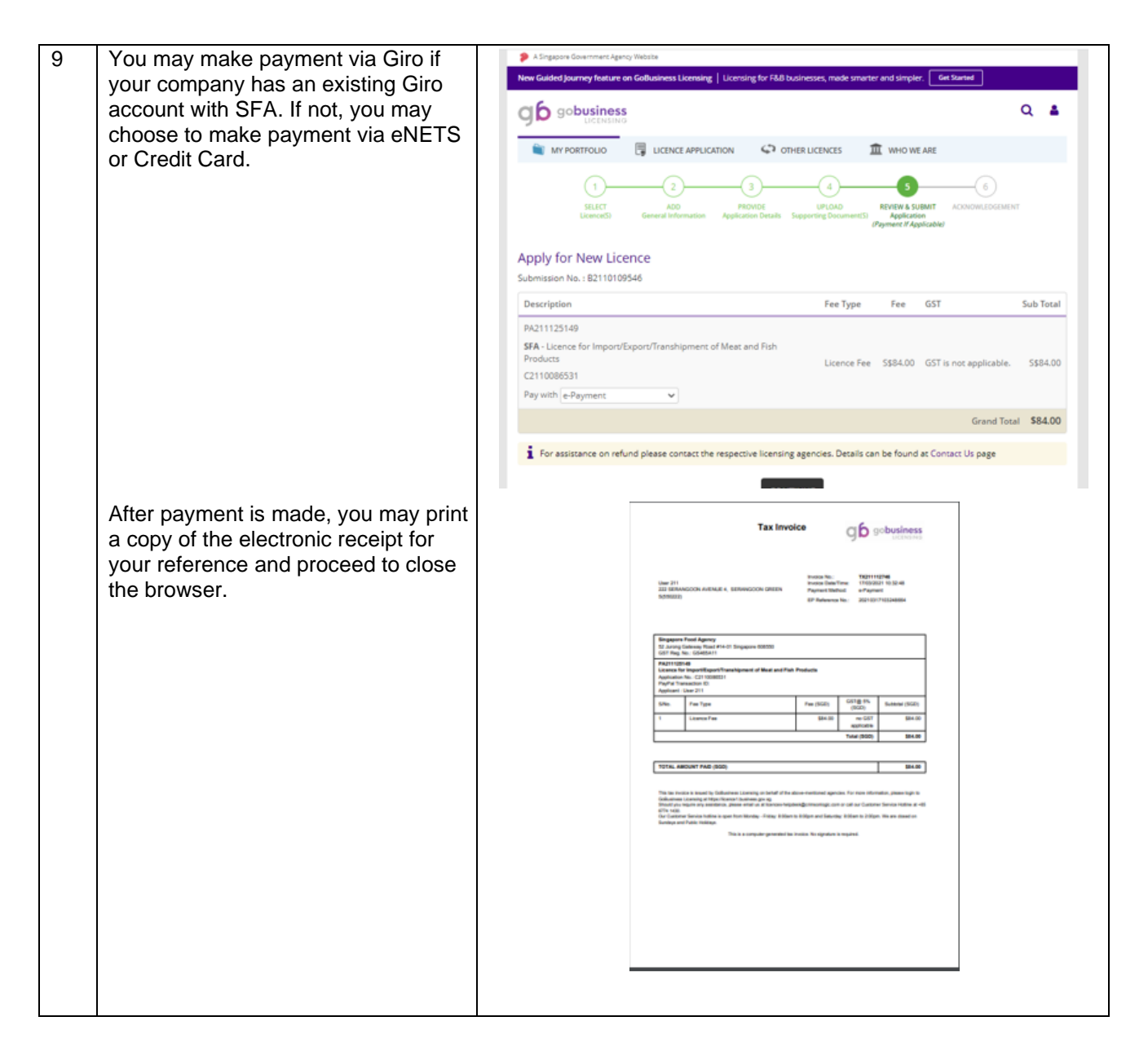

The estimated processing time is 1-2 working days. Upon approval, a notification will be sent to the applicant (either via email or sms) and the applicant may then proceed to print a copy of the licence or allocation of SFA Registration Number via the website.

| 1 | Go to GoBusiness Licensing<br>website:<br>https://licence1.business.gov.sg/<br>web/frontier/home<br>Login with Corp Pass.<br>Select company account as                                                                                | Construct from the late     Construct of the late     Construct of the late     Construct o | Applest.<br>E•<br>GOUT |
|---|----------------------------------------------------------------------------------------------------|----------------------------------------------------------------------------------------------------|------------------------|
|   | your profile and enter UEN.<br>Go to "My Portfolio" and click on<br>"Applications".<br>Click on the Application number                                                                                                    | Application Number Licence Number Licence Name   Application   Submission   Submission   Action<br>C1500080235 M15D0204 Licence Nor<br>Meat and Fish Products<br>I Record<br>I Record<br>Approved B150000481 19 May 2015<br>12 31 13 Action<br>New 1 No                                                                                                    | n v                    |
|   | of your earlier submission.<br>Click on "Action" and select<br>"Print".                                                                                                    |                                                                                                    |                        |
| 2 | Your licence number and its<br>expiry date are indicated on the<br>licence.<br>Please allow one day for the<br>licence number or registration<br>number to be updated in the<br>TradeNet system before applying<br>for trade permits. | <image/> <image/> <image/> <image/> <image/> <image/> <text><text><text><text><text><text></text></text></text></text></text></text>                                                                                                    |                        |